2018-2019 Bahar Dönemi Ek Sınav Online Başvuru İşlemleri Kullanıcı Dokümanı

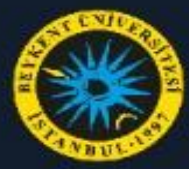

TEST Öğrenci Bilgi Sistemi

| œ | Genel İşlemler        |
|---|-----------------------|
|   | Ders ve Dönem İşlemle |
| C | Form İşlemleri        |
| * | YÖKSİS İşlemleri      |

Hazırlık İşlemleri

## Başvuru İşlemleri

Değişim Prog. Başvuru İşlemleri Tek Ders / Üç Ders Başvuru Ek Sınav Başvuru Yandal Başvuru ÇAP Başvuru Danışman Başvuru Tez Başvuru >

📽 Kullanıcı İşlemleri

Öğrenciler Sistemlerine Giriş yaptıktan sonra;

Sol Menüden 'Başvuru İşlemleri' menüsü açılır.

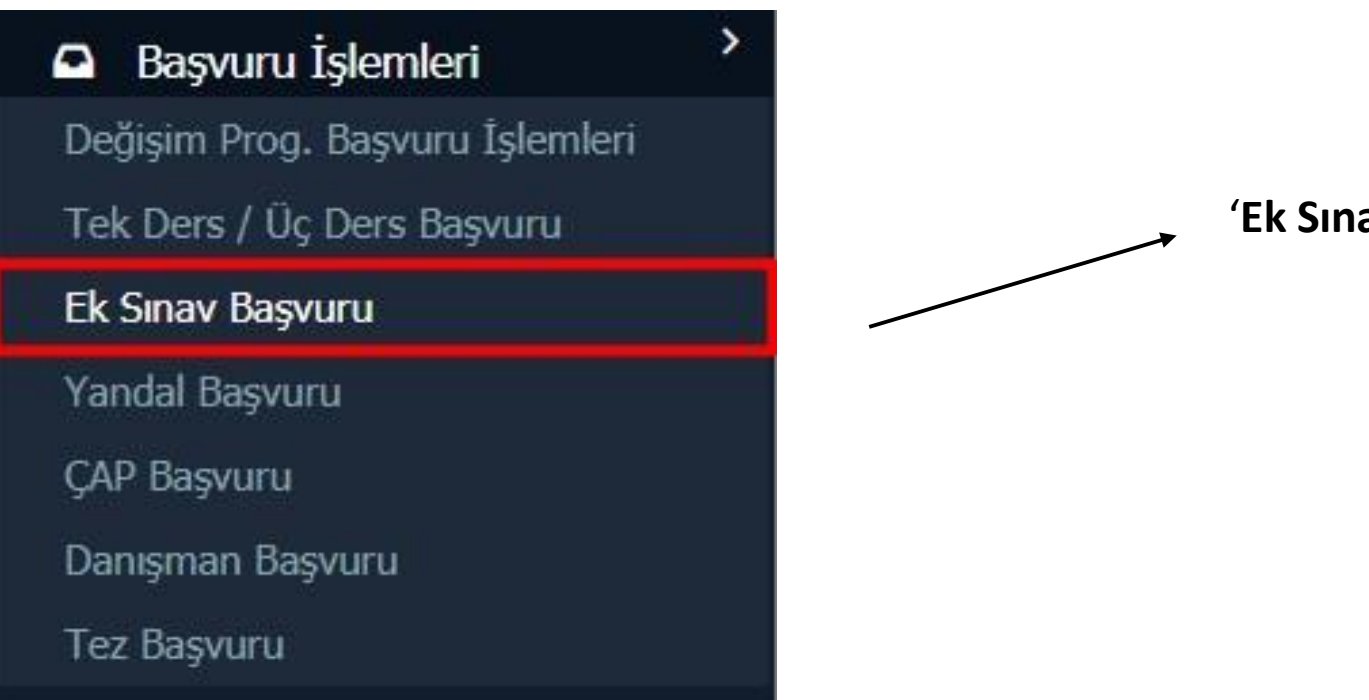

'Ek Sınav Başvuru' butonu tıklanır.

|                           | Aktif       | Başvuru    | 201         | 8-2019 Bahar Ek sınav                 | Başlangıç / Bitiş Tarihi                | 23.05.2019 00:00 / | 27.05.2019 23:59 | Toplam Kr                        | edi | 60  |
|---------------------------|-------------|------------|-------------|---------------------------------------|-----------------------------------------|--------------------|------------------|----------------------------------|-----|-----|
| ST Öğrenci Bilgi Sistemi  |             |            |             |                                       | İlan Tarihi                             | 27.05.2019 23:59   |                  | Toplam AK                        | TS  | 120 |
| nel İşlemler              | >           |            |             |                                       | Başvuru                                 | ı Bilgi Mesajı     |                  |                                  |     |     |
| rs ve Dönem İşlemleri     | > Ders      | Kodu       |             | Ders Adı                              |                                         | Sini               | Tüm Sınıflar 💌   |                                  | Q A | Ara |
| rm İşlemleri              | >           |            |             |                                       |                                         |                    |                  |                                  |     |     |
| weie islamlasi            | >           |            |             |                                       | Seçilel                                 | bilecek Dersler    |                  |                                  |     |     |
| KSIS Işlemleri            | <u>Döne</u> | <u>m</u>   | <u>Şube</u> | <u>Ders Kod</u> <u>Ders Adı</u>       |                                         |                    | <u>TULKrdHA</u>  | <u>RF_Öğretim Elemanı</u>        |     |     |
| zırlık İslemleri          | > 2013      | 2014 Güz   | 14          | 34500000002101Işletmeye Giriş         |                                         |                    | 3 0 0 3 CC       |                                  |     |     |
|                           | 2013-       | 2014 Güz   | 4           | 48200000002100Bilgi Teknolojileri Ku  | illanımı                                |                    | 2 1 0 3 CC       |                                  |     |     |
| şvuru İşlemleri           | > 3 2014    | 2015 Bahar | 2           | 10000000002202Yönlendirilmiş Çalışr   | na                                      |                    | 0 2 0 4 FF       | Öğr.Gör. NAZMİYE ECE MACİT       |     |     |
| n Prog. Başvuru İşlemleri | 2014        | 2015 Bahar | 5           | 22300000002101Türkçe Eleştirel Oku    | ima ve Yazma                            |                    | 4 0 0 4 FF       | Oğr.Üye ORÇUN ÜNAL               |     |     |
| ars / Üc Dere Basvuru     | 2014        | 2015 Güz   | 3           | 214032004822306Web Tasarımı II        |                                         |                    | 1 2 0 2 FF       | Oğr.Gör. NAZMIYE ECE MACIT       |     |     |
|                           | 2014        | 2015 Güz   | 17          | 32000000002107Genel Iletişim          |                                         |                    | 2 0 0 2 FF       | Dr. Oğr. Uyesi AYÇA ORALKAN      |     |     |
| av Başvuru                | 2014        | 2015 Güz   | 9           | 540052003452419Iş Güvenliği ve Işçi   | Sağlığı                                 |                    | 2 0 0 2 FF       | Oğr.Gör. DILEK BALAK             |     |     |
| Başvuru                   | 2016-       | 2017 Bahar | SB1         | 224031300002101Atatürk Ilkeleri Inkil | ap Tarihi ve Modern Türkiye nin Oluşumu |                    | 4 0 0 4 FF       | Oğr.Gör. NERGIZ BAŞEGMEZ BOLAMAN |     |     |
| asvuru                    | 2016-       | 2017 Güz   | 18          | 21100000002111Temel Sanat Eğitimi     | i I                                     |                    | 2 2 0 3 CB       | Oğr.Gör. NAZMIYE ECE MACIT       |     |     |
|                           | 2016        | 2017 Güz   | 11          | 214048200002115Bilgisayar Destekli G  | Grafik Tasarım                          |                    | 2 2 0 3 AA       | Öğr.Gör. ECE ERSOY               |     |     |
| nan başvuru               |             |            |             |                                       | 🖶 21 - 1/3 <u>1</u>                     | <u>→</u> H         |                  |                                  |     |     |
| şvuru                     | 0           | Seçilen De | rsleri      | Kontrol Et                            |                                         |                    |                  |                                  |     |     |
| ai Basvuru İslemleri      | >           |            |             |                                       | Seç                                     | ilen Dersler       |                  |                                  |     |     |
|                           |             |            |             |                                       | Henüz S                                 | Seçilen Ders Yok   |                  |                                  |     |     |

& 3

ÇA Da Tez

#

'Ek Sınav Başvuru' butonu tıklandıktan sonra, karşımıza derslerimizi seçeceğimiz ekran gelmektedir.

| Aktif Başvuru   | 2018-2019 Bahar Ek sınav                | Başlangıç / Bitiş Tarihi<br>İlan Tarihi | 23.<br>27.          | 05.2019 00:00 / 27.05.2019 23:59<br>05.2019 23:59 | Toplam Kredi<br>Toplam AKTS | 60<br>120    |
|-----------------|-----------------------------------------|-----------------------------------------|---------------------|---------------------------------------------------|-----------------------------|--------------|
|                 |                                         | Başvur                                  | u Bilgi Mes         | ajı                                               |                             |              |
| Ders Kodu       | Ders Adı                                |                                         |                     | Sinifi Tüm Sınıflar 💌                             | Q                           | Ara          |
|                 |                                         | Seçi                                    | lebilecek Dersler   |                                                   |                             |              |
| <u>Dönem</u>    | <u>Şube Ders Kod</u> Ders Ad            | <u>u</u>                                |                     | <u>TULKrd</u>                                     | HARF_Öğretim Elemanı        |              |
| 2017-2018 Bahar | 3 213032204822105Süreli Y               | ayın Uygulamaları ve Baskı Teknikleri   |                     | 1 2 0 2                                           | FF Öğr.Gör. ECE ERSOY       |              |
| 2017-2018 Bahar | 5 214048200002209Ambala                 | Tasarimi                                |                     | 1 2 0 2                                           | FF Öğr.Gör. ECE ERSOY       |              |
| 2017-2018 Bahar | 9 380022600002101Hukuku                 | n Temelleri                             |                     | 2 0 0 2                                           | FF Öğr.Gör. MÜCAHİT KILIÇ   |              |
| 018-2019 Güz    | 2 214048200002210Yayın G                | rafiği                                  |                     | 0404                                              | FF Öğr.Gör. BURÇİN TUNCAY   |              |
|                 |                                         | 🖨 14 - 2/2                              | 2 👻 K 🖪             | ▶ м 42                                            |                             |              |
| Seçilen         | Dersleri Kontrol Et                     |                                         |                     |                                                   |                             |              |
|                 |                                         | S                                       | eçilen Dersler      |                                                   |                             |              |
| <u>Dönem</u>    | <u>Şube Ders Kod Ders Adı</u>           |                                         | T <u>UL</u> KrdAKTS | <u>Harf Öğretim Elemanı</u>                       | Kesinleştirme Tarihi        | Kontrol Edil |
| 2014-2015 Bahar | 2 10000000002202Yönlendirilmiş Çalışm   | a                                       | 02047               | FF Öğr.Gör. NAZMİYE ECE MACİT                     |                             |              |
| 2014-2015 Güz   | 3 214032004822306Web Tasarımı II        |                                         | 1 2 0 2 5           | FF Öğr.Gör. NAZMİYE ECE MACİT                     |                             |              |
| 2014-2015 Güz   | 9 540052003452419İş Güvenliği ve İşçi S | ağlığı                                  | 20024               | FF Öğr.Gör. DİLEK BALAK                           |                             |              |
| 2017-2018 Bahar | 3 21100000002112Temel Sanat Eğitimi     | п :                                     | 2 2 0 3 6           | FF Öğr.Gör. GAMZE ŞEKER                           |                             |              |
| 2017-2018 Bahar | 3 214032004822304Web Tasarımı I         |                                         | 1 2 0 2 5           | FF Öğr.Gör. NAZMİYE ECE MACİT                     |                             |              |
| 2017-2018 Bahar | 21 34500000002390Kalite Yönetim Sister  | nleri ve Standartları                   | 20024               | FF Öğr.Gör. MEHTAP ERDOĞAN                        |                             |              |
| 2017-2018 Güz   | 21 46 00000002105Sayısal Beceriler      |                                         | 4 0 0 4 4           | FF Öğr.Gör. GÜLŞAH SUSURLUK                       |                             |              |
|                 |                                         | <b>a</b> 7- <u>1/1</u>                  |                     | ▶ ₩ 42                                            |                             |              |
|                 |                                         |                                         |                     |                                                   |                             |              |
| $\backslash$    | Eklemek is                              | tediğimiz derslerin solur               | nda buluna          | n ' <mark>yeşil</mark> renkli' + butonı           | u bulunmaktadır.            |              |

Artı butonuna basılması durumunda istenilen dersler seçilmiş olacaktır.

Seçilen Dersler alt satıra eklenmektedir.

| Aktif Başvuru                                                          | 2                  | 018-2019 Bahar Ek sınav                                                                                                    | Başlangıç / Bitiş Tarihi<br>İlan Tarihi  | 23<br>27                                 | .05.20<br>.05.20     | 19 00:00 / 27.05.2019 23:59<br>19 23:59                                                                   | Toplam Kredi<br>Toplam AKTS | 60<br>120  |
|------------------------------------------------------------------------|--------------------|----------------------------------------------------------------------------------------------------|------------------------------------------|------------------------------------------|----------------------|----------------------------------------------------------------------------------------------------|-----------------------------|------------|
|                                                                        |                    |                                                                                                    | Başvur                                   | ı Bilgi Mes                              | ajı                  |                                                                                                    |                             |            |
| Ders Kodu                                                              |                    | Ders Adı                                                                                                    |                                          |                                          |                      | Sınıfı Tüm Sınıflar                                                                                       | Q                           | Ara        |
|                                                                        |                    |                                                                                                    | Seçile                                   | bilecek Dersler                          |                      |                                                                                                    |                             |            |
| <u>Dönem</u>                                                           |                    | <u>Şube_Ders Kod</u> Ders Ad                                                                                                    | 1                                        |                                          |                      | <u>T U L Krd HAF</u>                                                                                      | <u>F Öğretim Elemanı</u>    |            |
| 2017-2018 Bahar                                                        |                    | 3 213032204822105Süreli Ya                                                                                                    | ıyın Uygulamaları ve Baskı Teknikleri    |                                          |                      | 1 2 0 2 FF                                                                                                | Öğr.Gör. ECE ERSOY          |            |
| 2017-2018 Bahar                                                        |                    | 5 214048200002209Ambalaj                                                                                                    | Tasarımı                                 |                                          |                      | 1 2 0 2 FF                                                                                                | Öğr.Gör. ECE ERSOY          |            |
| 2017-2018 Bahar                                                        |                    | 9 380022600002101Hukuku                                                                                                    | i Temelleri                              |                                          |                      | 2 0 0 2 FF                                                                                                | Öğr.Gör. MÜCAHİT KILIÇ      |            |
| 2018-2019 Güz                                                          |                    | 2 214048200002210Yayın G                                                                                                    | afiği                                    |                                          |                      | 0 4 0 4 FF                                                                                                | Öğr.Gör. BURÇİN TUNCAY      |            |
| Seçile                                                                 | n Dersle           | ri Kontrol Et                                                                                                    | Se                                       | çilen Dersler                            |                      |                                                                                                    |                             |            |
| <u>Dönem</u>                                                           | <u>Şube</u>        | <u>Ders Kod</u> <u>Ders Adı</u>                                                                                                    | L                                        | ULKrdAKTS                                | Har                  | <u>f Öğretim Elemanı</u>                                                                                  | Kesinleştirme Tarihi        | Kontrol Ed |
| 2014-2015 Bahar                                                        | 2                  | 10000000002202Yönlendirilmiş Çalışm                                                                                                    | a 0                                      | 2 0 4 7                                  | FF                   | Öğr.Gör. NAZMİYE ECE MACİT                                                                                |                             |            |
| 2014-2015 Güz                                                          | 3                  | 214032004822306Web Tasarımı II                                                                                                    | 1                                        | 2 0 2 5                                  | FF                   | Öğr.Gör. NAZMİYE ECE MACİT                                                                                |                             |            |
| 2014-2015 Güz                                                          | 9                  | 540052003452419İş Güvenliği ve İşçi S                                                                                                    | ağlığı 2                                 | 0 0 2 4                                  | FF                   | Öğr.Gör. DİLEK BALAK                                                                                      |                             |            |
|                                                                        |                    |                                                                                                    |                                          |                                          |                      |                                                                                                    |                             |            |
| 2017-2018 Bahar                                                        | 3                  | 21100000002112Temel Sanat Eğitimi I                                                                                                    | Ι 2                                      | 2 0 3 6                                  | FF                   | Öğr.Gör. GAMZE ŞEKER                                                                                      |                             |            |
| 2017-2018 Bahar<br>2017-2018 Bahar                                     | 3<br>3             | 211000000002112Temel Sanat Eğitimi 1<br>214032004822304Web Tasarımı I                                                                            | I 2<br>1                                 | 2 0 3 6<br>2 0 2 5                       | FF<br>FF             | Öğr.Gör. GAMZE ŞEKER<br>Öğr.Gör. NAZMİYE ECE MACİT                                                        |                             |            |
| 2017-2018 Bahar<br>2017-2018 Bahar<br>2017-2018 Bahar                  | 3<br>3<br>21       | 21100000002112Temel Sanat Eğitimi 1<br>214032004822304Web Tasarımı I<br>34500000002390Kalite Yönetim Sisten                                      | I 2<br>1<br>Ieri ve Standartları 2       | 2 0 3 6<br>2 0 2 5<br>0 0 2 4            | FF<br>FF<br>FF       | Öğr.Gör. GAMZE ŞEKER<br>Öğr.Gör. NAZMİYE ECE MACİT<br>Öğr.Gör. MEHTAP ERDOĞAN                             |                             |            |
| 2017-2018 Bahar<br>2017-2018 Bahar<br>2017-2018 Bahar<br>2017-2018 Güz | 3<br>3<br>21<br>21 | 21100000002112Temel Sanat Eğitimi 1<br>214032004822304Web Tasarımı I<br>345000000002390Kalite Yönetim Sisten<br>461000000002105Sayısal Beceriler | I 2<br>1<br>Ileri ve Standartları 2<br>4 | 2 0 3 6<br>2 0 2 5<br>0 0 2 4<br>0 0 4 4 | FF<br>FF<br>FF<br>FF | Öğr.Gör. GAMZE ŞEKER<br>Öğr.Gör. NAZMİYE ECE MACİT<br>Öğr.Gör. MEHTAP ERDOĞAN<br>Öğr.Gör. GÜLŞAH SUSURLUK |                             |            |

Seçilen dersler bittikten sonra **'Seçilen Dersleri Kontrol Et'** butonuna tıklanır. Sistem bu esnada seçilen derslerin durumlarını kontrol ediyor olacaktır.

| Başvuru Bilgi Mesajı         Ders Kolu       Ders Adı       Srift       Tim Simflar       Ara         Seçilebilecak Dersko         Omem       Sub Ders Kol       Seçilebilecak Dersko         2017-2018 Bahar       3 20022200422105/0001211Hukka         2017-2018 Bahar       9 380022600022101Hukka         Colspan="2">Adı       9 2       FF       Oğr. Gor. BCE ERSOY         2017-2018 Bahar       9 380022600002101Hukka       ***********************************                                                                                                    | Aktif Başvuru     | 2018-2019 Bahar Ek sınav           | Başlangıç / Bitiş Tarihi<br>İlan Tarihi                       | 23.<br>27.         | 05.2019 00:00 / 27.05.2019 23:59<br>05.2019 23:59 | Toplam Kredi<br>Toplam AKTS | 60<br>120     |
|----------------------------------------------------------------------------------------------------|-------------------|------------------------------------|---------------------------------------------------------------|--------------------|---------------------------------------------------|-----------------------------|---------------|
| Ders Kodu       Ders Adi       Smift Tam Samfar       Ara         Concerner       Spide Ders Adi       Scylebilecak Derside       I       U       L Kod       HARE Offstim Elenani         2017-2018 Bahar       3       213932204822105 surel Yayn Uygulamalan ve Bask Teknikleri       1       2       0       2       FF       Ogr.Gar. ECE ERSOY         2017-2018 Bahar       5       21404820002204mbak       1       2       0       2       FF       Ogr.Gar. ECE ERSOY         2017-2018 Bahar       9       380022600002210 Hukuk       2       0       0       2       FF       Ogr.Gar. BURCIN TUNCAY         2017-2018 Bahar       2       10000000002210 Yayn C       0       4       FF       Ogr.Gar. NZANIYE ECE MACIT       0       0       4       FF       Ogr.Gar. BURCIN TUNCAY         2014-2015 Guz       3       214048200002220 Yanel Andersiniz       Tanam       1       2       5       FF       Ogr.Gar. NAZNIYE ECE MACIT       Ece MACIT       2014-2015 Guz       3       214002004822004Web Tasanni II       2       2       5       FF       Ogr.Gar. NAZNIYE ECE MACIT       2014-2015 Guz       3       214002004822004Web Tasanni II       2       2       5       FF       Ogr.Gar. NAZNIYE ECE MACIT       2014-2015 Guz                                                                                                    |                   |                                    | Başvu                                                         | ru Bilgi Mes       | ajı                                               |                             |               |
| Seçilebilecek Derskor         T. U. J. Krd. HARF. Öğretim Elemani           2017-2018 Bahar         3         213032204822055ureli Yayın Uygulamaları ve Baskı Teknikler         1         2         0         2         FF         Öğretim Elemani           2017-2018 Bahar         5         214048200002209Ambaları         -         1         2         0         2         FF         Öğretim Elemani           2017-2018 Bahar         9         380022600002101Hukuk         -         1         2         0         0         2         FF         Öğredir. ECE ERSOV           2017-2018 Bahar         9         380022600002101Hukuk         -         1         2         0         0         2         FF         Öğredir. ECE ERSOV           2018-2019 Guz         2         2140482000022010'nun diriling Çaligin         -         -         N         N         C           2014-2015 Bahar         2         1000000002202'Nollendiriling Çaligin         -         I         2         0         3         214032004822306Web Tasarımı II         -         Y         FF         Öğredir. NAZMIYE ECE MACIT           2014-2015 Guz         9         5400520034524191g Guivenliği ve İşçi Sağığı         2         3         6         FF         Öğredir. NAZMIYE ECE MACIT                                                                                                    | Ders Kodu         | Ders Adı                           |                                                               |                    | Sınıfı Tüm Sınıflar 💌                             | C Ar                        | a             |
| Datem       Sube       Ders Adj       T       U       L       Krd       HARE       Ogretime       Hemanistance         2017-2018       Bahar       3       2100220422105Surell Yaynu Uygulamalari ve Baski Teknikleri       1       2       0       2       FF       Ogr.Gor. ECE ERSOY         2017-2018       Bahar       9       30022000022101Hukkuk       -       1       2       0       2       FF       Ogr.Gor. ECE ERSOY         2017-2018       Bahar       9       30022000022101Hukkuk       -       1       2       0       0       2       FF       Ogr.Gor. MUCAHT KULÇ         2017-2018       Guiz       2       214048200002210Yayno       -       -       1       2       0       0       2       FF       Ogr.Gor. MUCAHT KULÇ         2018-2019       Guiz       2       214048200002210Yayno       -       -       Harf       Ogretime Hemani       Kontrol Başarıyla Tamamlandı. Kesinleştirme Taynu Yapabilirsiniz.       -       -       Harf       Ogretime Hemani       Kontrol Başarıyla Tamamlandı. Kesinleştirme Taynu Yapabilirsiniz.       -       -       -       -       -       -       -       -       -       -       -       -       -       -       -       -                                                                                                    |                   |                                    | Seç                                                           | ilebilecek Dersler |                                                   |                             |               |
| <ul> <li></li></ul>                                                                                                    | <u>Dönem</u>      | <u>Şube Ders Kod Der</u>           | s Adı                                                         |                    | <u>T U L Krd H</u>                                | ARF_Öğretim Elemanı         |               |
| <sup>3</sup> 2017-2018 Bahar <sup>5</sup> 214048200002209Ambala <sup>9</sup> 38002260002101Hikkkk <sup>2</sup> 214048200002210Yayn <sup>1</sup> 2 214048200002210Yayn <sup>1</sup> 2 214048200002210Yayn <sup>1</sup> 2 214048200002210Yayn <sup>1</sup> 2 214048200002210Yayn <sup>1</sup> 2 214048200002210Yayn <sup>1</sup> 2 214048200002210Yayn <sup>1</sup> 2 214048200002210Yayn <sup>1</sup> 2 214048200002202Yonlendinimis Calips <sup>1</sup> 2 2 2 4 <sup>1</sup> 2 2 4 <sup>1</sup> 2 2 <sup>1</sup> 2 2 <sup>1</sup> 2 2 <sup>1</sup> 2 <sup>1</sup> 2 | 🔘 2017-2018 Bahar | 3 213032204822105Sür               | eli Yayın Uygulamaları ve Baskı Teknikleri                    |                    | 1 2 0 2 FF                                        | Öğr.Gör. ECE ERSOY          |               |
| <sup>2</sup> 2017-2018 Bahar <sup>9</sup> 3800226000021011Hukuku <sup>2</sup> 214048200002210Yayın <sup>2</sup> 214048200002210Yayın <sup>2</sup> 214048200002210Yayın <sup>1</sup> Seçilen Dersleri Kesinleştir <sup>1</sup> Kontrol Başarıyla Tamamlandı. Kesinleştirme İşlemi         Yapabilirsiniz. <sup>1</sup> Harf. Öğretim Elemanı <sup>1</sup> Kesinleştirme Tarihi         Kontrol <sup>1</sup> Dönem <sup>9</sup> 214032004822306Web Taşarımı II <sup>1</sup> 2 0 2 5 <sup>1</sup> Harf. Öğretim Elemanı <sup>1</sup> Kesinleştirme Tarihi         Kontrol <sup>1</sup> 2 0 2 4 <sup>1</sup> 2 0 2 5 <sup>1</sup> 4 F <sup>1</sup> 0ğr. Gor. NAZMİYE ECE MACİT <sup>1</sup> Harf. Öğretim Elemanı <sup>2</sup> 2014-2015 Güz <sup>2</sup> 214032004822306Web Taşarımı I <sup>1</sup> 2 0 2 5 <sup>1</sup> F <sup>1</sup> 0ğr. Gor. NAZMİYE ECE MACİT <sup>2</sup> 2014-2015 Güz <sup>2</sup> 2100200000021212Temel Sanat Eğitim <sup>1</sup> 2 0 2 5 <sup>1</sup> F <sup>1</sup> 0ğr. Gor. NAZMİYE ECE MACİT <sup>2</sup> 2017-2018 Bahar <sup>2</sup> 2100000000000000000000000000000000000                                                                                                    | 2017-2018 Bahar   | 5 214048200002209Am                | Dala <sup>i T</sup>                                           |                    | 1 2 0 2 FF                                        | Öğr.Gör. ECE ERSOY          |               |
| <sup>2</sup> 21048200002210Yayın C <sup>2</sup> 214048200002210Yayın C <sup>2</sup> 2018-2019 Cüz <sup>2</sup> 214048200002210Yayın C <sup>2</sup> Constantial Constantial                                                                                                    | 🔘 2017-2018 Bahar | 9 380022600002101Hu                | ukt                                                           | ×                  | 2 0 0 2 FF                                        | Öğr.Gör. MÜCAHİT KILIÇ      |               |
| Seçilen Dersleri Kesinleştir       Kontrol Başarıyla Tamamlandı. Kesinleştirme İşlemi         Donem       Şube Ders Kod       Ders Adı         Ozotał 2015 Bahar       2       1000000002022Vonlendirilmiş Çalışı         Danem       Şube Ders Kod       Ders Adı         Ozotał 2015 Bahar       2       10000000002022Vonlendirilmiş Çalışı       Tamam         Ozotał 2015 Güz       3       214032004822306Web Tasarını II       1       2       0       2       4       FF       Öğr. Gör. NAZMIYE ECE MACIT         Ozotał 2017-2018 Bahar       3       21100000000212Temel Sanat Eğitimi II       2       2       5       FF       Öğr. Gör. AZMIYE ECE MACIT         Ozota/2017-2018 Bahar       3       211000000002112Temel Sanat Eğitimi II       2       0       2       4       FF       Öğr. Gör. AMZE ŞEKER         Ozota/2017-2018 Bahar       3       214032004822304Web Tasarını I       1       2       0       2       5       FF       Öğr. Gör. NAZMIYE ECE MACIT         Ozota/2017-2018 Bahar       3       214032004822304Web Tasarını I       1       2       0       2       5       FF       Öğr. Gör. NAZMIYE ECE MACIT         Ozota/2017-2018 Bahar       3       214032004822304Web Tasarını I       1       2       0       2       5                                                                                                    | 2018-2019 Güz     | 2 214048200002210Yay               | in C                                                          |                    | 0 4 0 4 FF                                        | Öğr.Gör. BURÇİN TUNCAY      |               |
| Dönem       Şube. Ders Kod       Ders Adı         2014-2015 Bahar       2       1000000002202Yönlendirilmiş Çalışı         2014-2015 Güz       3       214032004822306Web Tasarımı II         2014-2015 Güz       9       540052003452419İş Güvenliği ve İşçi Sağlığı       1       2       0       2       4       FF       Öğr. Gör. NAZMİYE ECE MACİT         2014-2015 Güz       9       540052003452419İş Güvenliği ve İşçi Sağlığı       2       0       0       2       4       FF       Öğr. Gör. OLLEK BALAK         2017-2018 Bahar       3       21100000002112Temel Sanat Eğitimi II       2       0       2       5       FF       Öğr. Gör. NAZMİYE ECE MACİT         2017-2018 Bahar       3       214032004822304Web Tasarımı I       1       2       0       3       6       FF       Öğr. Gör. NAZMİYE ECE MACİT         2017-2018 Bahar       3       214032004822304Web Tasarımı I       1       2       0       3       6       FF       Öğr. Gör. NAZMİYE ECE MACİT         2017-2018 Bahar       3       214032004822304Web Tasarımı I       1       2       0       2       5       FF       Öğr. Gör. MAZMİYE ECE MACİT         2017-2018 Bahar       21       34500000002390Kalite Yönetim Sistemleri ve Standartlan       2       0                                                                                                    | Seçiler Seçiler   | n Dersleri Kesinleştir             | Ko Kontrol Başarıyla Tamamlandı. Kesinleşt<br>Yapabilirsiniz. | irme İşlemi        |                                                   |                             |               |
| <ul> <li>             2014-2015 Bahar             2             100000002020Yönlendirilmiş Çalışın             </li> <li>             2014-2015 Güz             3             214032004822306Web Tasarımı II             </li> <li>             2014-2015 Güz             3             2100000002112Temel Sanat Eğitimi II             </li> <li>             2017-2018 Bahar             3             21100000002112Temel Sanat Eğitimi II             </li> <li>             2017-2018 Bahar             3             210000000210000000000000000</li></ul>                                                                                                    | Dönem             | <u>Şube_Ders KodDers Adı</u>       | Tamam                                                         |                    | <u>Harf Öğretim Elemanı</u>                       | Kesinleştirme Tarihi        | Kontrol Edild |
| 2014-2015 Gúz       3       214032004822306Web Tasarımı II       1       2       0       2       5       FF       Öğr. Gör. NAZMİYE ECE MACİT         2014-2015 Gúz       9       540052003452419İş Güvenliği ve İşçi Sağlığı       2       2       0       2       4       FF       Öğr. Gör. DİLEK BALAK         2017-2018 Bahar       3       2110000002112Temel Sanat Eğitimi II       2       2       0       3       6       FF       Öğr. Gör. NAZMİYE ECE MACİT         2017-2018 Bahar       3       214032004822304Web Tasarımı I       1       2       0       3       6       FF       Öğr. Gör. NAZMİYE ECE MACİT         2017-2018 Bahar       3       214032004822304Web Tasarımı I       1       2       0       2       5       FF       Öğr. Gör. NAZMİYE ECE MACİT         2017-2018 Bahar       21       34500000002390Kalite Yönetim Sistemleri ve Standartları       2       0       0       2       4       FF       Öğr. Gör. MEHTAP ERDOĞAN         2017-2018 Güz       21       46100000002105Sayısal Beceriler       -       4       0       0       4       4       FF       Öğr. Gör. GÜLŞAH SUSURLUK                                                                                                    | 🥥 2014-2015 Bahar | 2 10000000002202Yönlendirilmiş Ça  | lişn                                                          |                    | FF Öğr.Gör. NAZMİYE ECE MACİT                     |                             | Ø             |
| 2014-2015 Güz 9 540052003452419İş Güvenliği ve İşçi Sağlığı 2 2 0 2 4 FF Öğr. Gör. DİLEK BALAK   2017-2018 Bahar 3 21100000002112Temel Sanat Eğitimi II 2 2 0 3 6 FF Öğr. Gör. GAMZE ŞEKER   2017-2018 Bahar 3 214032004822304Web Tasarımı I 1 2 0 2 5 FF Öğr. Gör. NAZMİYE ECE MACİT   2017-2018 Bahar 21 3450000002390Kalite Yönetim Sistemleri ve Standartları 2 0 0 2 4 FF Öğr. Gör. MEHTAP ERDOĞAN   2017-2018 Güz 21 4610000002105Sayısal Beceriler 2 1 1 1 1 1 1 1 1 1                                                                                                    | 🔵 2014-2015 Güz   | 3 214032004822306Web Tasarımı II   |                                                               | 12025              | FF Öğr.Gör. NAZMİYE ECE MACİT                     |                             | C             |
| 2017-2018 Bahar 3 21100000002112Temel Sanat Eğitimi II 2 2 3 6 FF Öğr.Gör. GAMZE ŞEKER   2017-2018 Bahar 3 214032004822304Web Tasarımı I 1 2 0 2 5 FF Öğr.Gör. NAZMİYE ECE MACİT   2017-2018 Bahar 21 3450000002390Kalite Yönetim Sistemleri ve Standartları 2 0 0 2 4 FF Öğr.Gör. MEHTAP ERDOĞAN   2017-2018 Güz 21 4610000002105Sayısal Beceriler 4 0 4 4 FF Öğr.Gör. GÜLŞAH SUSURLUK                                                                                                    | 🔵 2014-2015 Güz   | 9 540052003452419İş Güvenliği ve İ | şçi Sağlığı                                                   | 20024              | FF Öğr.Gör. DİLEK BALAK                           |                             | C             |
| 2017-2018 Bahar 3 214032004822304Web Tasarımı I   2017-2018 Bahar 21   34500000002390Kalite Yönetim Sistemleri ve Standartları 2   2017-2018 Güz 21   4610000002105Sayısal Beceriler     7-1/1     7-1/1     7-1/1     7-1/1     1     7-1/1     1     2017-2018 Bahar     2017-2018 Güz     21     2017-2018 Güz     21     2017-2018 Güz     21     2017-2018 Güz     21     2017-2018 Güz     21     2017-2018 Güz     21     2017-2018 Güz     21     2017-2018 Güz     21     2017-2018 Güz     21     2017-2018 Güz     21     2017-2018 Güz     21     2017-2018 Güz     21     21     21     21     21     21     21     21     21     21     21     21     21     21     21 <td>2017-2018 Bahar</td> <td>3 21100000002112Temel Sanat Eği</td> <td>imi II</td> <td>2 2 0 3 6</td> <td>FF Öğr.Gör. GAMZE ŞEKER</td> <td></td> <td>C</td>                                                                                                    | 2017-2018 Bahar   | 3 21100000002112Temel Sanat Eği    | imi II                                                        | 2 2 0 3 6          | FF Öğr.Gör. GAMZE ŞEKER                           |                             | C             |
| 2017-2018 Bahar 21 34500000002390Kalite Yönetim Sistemleri ve Standartlari 2 0 2 4 FF Öğr.Gör. MEHTAP ERDOĞAN   2017-2018 Güz 21 4610000002105Sayısal Beceriler 4 0 4 4 FF Öğr.Gör. GÜLŞAH SUSURLUK                                                                                                    | 2017-2018 Bahar   | 3 214032004822304Web Tasarımı I    |                                                               | 1 2 0 2 5          | FF Öğr.Gör. NAZMİYE ECE MACİT                     |                             | C             |
| 2017-2018 Güz       21       46100000002105Sayısal Beceriler       4       0       4       FF       Öğr.Gör. GÜLŞAH SUSURLUK         Image: Constraint of the state of the state of the                                                                                                    | 2017-2018 Bahar   | 21 34500000002390Kalite Yönetim S  | stemleri ve Standartları                                      | 20024              | FF Öğr.Gör. MEHTAP ERDOĞAN                        |                             | C             |
| ⊖ 7-1/1 1 - K < ▶ N C2                                                                                                    | 🔵 2017-2018 Güz   | 21 46100000002105Sayısal Beceriler |                                                               | 4 0 0 4 4          | FF Öğr.Gör, GÜLŞAH SUSURLUK                       |                             | C             |
|                                                                                                    |                   |                                    | <b>D</b> 7 - 1/1                                              | 1 - 1 4            | ▶ н Ф                                             |                             |               |
|                                                                                                    |                   |                                    |                                                               |                    |                                                   |                             |               |

Seçilen dersler senato esaslarına göre kontrol edildikten sonra kullanıcıya Kontrol Başarılı mesajı verecektir.

Sistem bu mesajdan sonra seçilen ders sayısını Muhasebe Programına gönderecektir.

|                   |                      |                      |                                     |                    | Seçilebilecek Dersler |    |                    |                       |         |                           |                |
|-------------------|----------------------|----------------------|-------------------------------------|--------------------|-----------------------|----|--------------------|-----------------------|---------|---------------------------|----------------|
| <u>Dönem</u>      | <u>Şı</u>            | ube Ders Kod         | Ders Adı                            |                    |                       |    |                    | TUL                   | Krd HAR | <u>RF_Öğretim Elemanı</u> |                |
| 😳 2017-2018 Bahar | 3                    | 21303220482210       | 5Süreli Yayın Uygulamaları ve Baskı | Teknikleri         |                       |    |                    | 1 2 0                 | 2 FF    | Öğr.Gör. ECE ERSOY        |                |
| 🗿 2017-2018 Bahar | 5                    | 214048200002209      | 9Ambalaj Tasarımı                   |                    |                       |    |                    | 1 2 0                 | 2 FF    | Öğr.Gör. ECE ERSOY        |                |
| 🔾 2017-2018 Bahar | 9                    | 38002260000210       | 1Hukukun Temelleri                  |                    |                       |    |                    | 200                   | 2 FF    | Öğr.Gör. MÜCAHİT KILIÇ    |                |
| 0 2018-2019 Güz   | 2                    | 214048200002210      | 0Yayın Grafiği                      |                    |                       |    |                    | 040                   | 4 FF    | Öğr.Gör. BURÇİN TUNCAY    |                |
|                   |                      |                      | Ð                                   | 14 - 2/2           | 2 - 1 4               |    | М                  | ආ                     |         |                           |                |
| 🖻 Seçilen         | Dersleri Kesin       | leştir               | Kontrol Başarıyla Tamamlandı.       | Kesinleştirme İşle | emi Yapabilirsiniz.   |    |                    |                       |         |                           |                |
|                   |                      |                      |                                     |                    | Seçilen Dersler       |    |                    |                       |         |                           |                |
| <u>Dönem</u>      | <u>Şube_Ders Kod</u> | Ders Adı             |                                     |                    | T U L Krd AKTS        | Ha | r <u>f Öğretir</u> | <u>m Elemanı</u>      |         | Kesinleştirme Tarihi      | Kontrol Edildi |
| 2014-2015 Bahar   | 2 1000000            | 00002202Yönlendirilm | niş Çalışma                         |                    | 0 2 0 4 7             | FF | Öğr.Gö             | ir. NAZMİYE ECE MACİT |         |                           | 0              |
| 2014-2015 Güz     | 3 2140320            | 04822306Web Tasarın  | mi II                               |                    | 1 2 0 2 5             | FF | Öğr.Gö             | ir. NAZMİYE ECE MACİT |         |                           | 0              |
| 2014-2015 Güz     | 9 5400520            | 03452419İş Güvenliği | ve İşçi Sağlığı                     |                    | 2 0 0 2 4             | FF | Öğr.Gö             | ir. DİLEK BALAK       |         |                           | 0              |
| 2017-2018 Bahar   | 3 2110000            | 00002112Temel Sanat  | t Eğitimi II                        |                    | 2 2 0 3 6             | FF | Öğr.Gö             | ir. GAMZE ŞEKER       |         |                           | 0              |
| 2017-2018 Bahar   | 3 21403200           | 04822304Web Tasarın  | nı I                                |                    | 1 2 0 2 5             | FF | Öğr.Gö             | r. NAZMİYE ECE MACİT  |         |                           | 0              |
| 2017-2018 Bahar   | 21 3450000           | 00002390Kalite Yönet | im Sistemleri ve Standartları       |                    | 20024                 | FF | Öğr.Gö             | r. MEHTAP ERDOĞAN     |         |                           | 0              |
| 2017-2018 Güz     | 21 4610000           | 00002105Sayısal Bece | eriler                              |                    | 40044                 | FF | Öğr.Gö             | ir. GÜLŞAH SUSURLUK   |         |                           | Ø              |
|                   |                      |                      | <del>a</del>                        | 7 - 1/1            | 1 - 1 4               | •  | М                  | ආ                     |         |                           |                |

Kullanıcı tarafından 'Kontrol Başarılı' mesajı alındıktan sonra kontrol edildiğine dair ekranda kontrol onay ikonları görüntülenecektir.

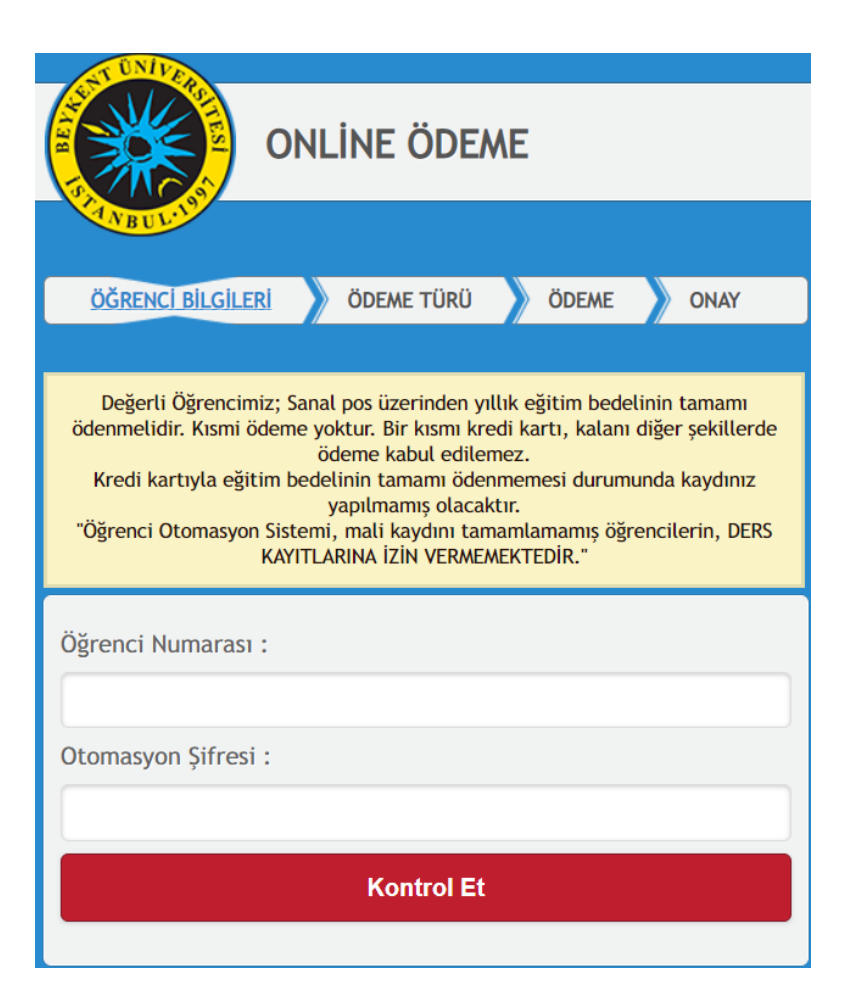

Kontrol İşlemleri yapıldıktan sonra seçilen ders sayısına karşılık gelen tutarı **'pos.beykent.edu.tr'** üzerinden kullanıcı bilgileri doğrulandıktan sonra tek çekim veya taksitli seçenekler kullanılarak ödeme işlemi gerçekleştirilecektir.

|                 |              |                     |                 |                         |                        |                  | Seçilebi | ecek     | Dersler |              |         |                 |           |          |     |       |                             |                      |
|-----------------|--------------|---------------------|-----------------|-------------------------|------------------------|------------------|----------|----------|---------|--------------|---------|-----------------|-----------|----------|-----|-------|-----------------------------|----------------------|
| Dönem           |              | <u>Şul</u>          | <u>Ders Kod</u> | Ders Adı                |                        |                  |          |          |         |              |         |                 |           | TU       | LK  | d HAR | F <u>Öğretim Elemanı</u>    |                      |
| 2017-2018 Bal   | har          | 3                   | 213032204       | 1822105Süreli Yayın Uy  | gulamaları ve Baskı Te | knikleri         |          |          |         |              |         |                 |           | 1 2      | 0 2 | FF    | Öğr.Gör. ECE ERSOY          |                      |
| 🗿 2017-2018 Bal | har          | 5                   | 214048200       | 002209Ambalaj Tasari    | nı                     |                  |          |          |         |              |         |                 |           | 1 2      | 0 2 | FF    | Öğr.Gör. ECE ERSOY          |                      |
| 🔘 2017-2018 Bal | har          | 9                   | 380022600       | 002101Hukukun Teme      | lleri                  |                  |          |          |         |              |         |                 |           | 2 0      | 0 2 | FF    | Öğr.Gör. MÜCAHİT KILIÇ      |                      |
| 🙆 2018-2019 Gü: | Z            | 2                   | 214048200       | 002210Yayın Grafiği     |                        |                  |          |          |         |              |         |                 |           | 0 4      | 0 4 | FF    | Öğr.Gör. BURÇİN TUNCAY      |                      |
|                 |              |                     |                 |                         | Ð                      | 14 - 2/2         | 2        | •        | M       | • •          | H       | I G             | ]         |          |     |       |                             |                      |
|                 | Seçilen Ders | leri Kesinl         | eştir           | Kontrol Ba              | ariyla Tamamlandı. Ke  | sinleştirme İşle | emi Yapa | bilirsir | niz.    |              |         |                 |           |          |     |       |                             |                      |
|                 |              |                     |                 |                         |                        |                  | Seçil    | en De    | rsler   |              |         |                 |           |          |     |       |                             |                      |
| <u>Dönem</u>    | <u>Şı</u>    | <u>ibe_Ders Kod</u> | Deis            | Adı                     |                        |                  | TU       | L        | Krd AKT | <u>s</u> _ + | larf Öğ | <u>jretim E</u> | lemanı    |          |     |       | <u>Kesinleştirme Tarihi</u> | <u>Kontrol Edild</u> |
| 2014-2015 Bal   | har 2        | 10000000            | 0002202Yörle    | endirilmiş Çalışma      |                        |                  | 0 3      | 2 0      | 4 7     | FF           | Öğ      | jr.Gör. N       | IAZMİYE E | CE MACIT | 1   |       |                             | 0                    |
| 2014-2015 Gü:   | z 3          | 21403200            | 4822306Web      | Tasarımı II             |                        |                  | 1 3      | 2 0      | 2 5     | FF           | Öğ      | jr.Gör. N       | IAZMİYE E | CE MACÌT | F.  |       |                             | Sector 1             |
| 2014-2015 Gü:   | z 9          | 54005200            | 3452419İş Gü    | venliği ve İşçi Sağlığı |                        |                  | 2 (      | 0 0      | 2 4     | FF           | Öğ      | jr.Gör. D       | İLEK BAL  | AK       |     |       |                             | 0                    |
| 2017-2018 Bal   | har 3        | 21100000            | 0002112Terne    | el Sanat Eğitimi II     |                        |                  | 2 3      | 2 0      | 3 6     | FF           | Öğ      | jr.Gör. (       | AMZE ŞEI  | (ER      |     |       |                             | 0                    |
| 2017-2018 Bal   | har 3        | 21403200            | 4822304Web      | Tasarımı I              |                        |                  | 1 3      | 2 0      | 2 5     | FF           | Öğ      | jr.Gör. N       | IAZMİYE E | CE MACIT | t   |       |                             | 0                    |
| 2017-2018 Bal   | har 21       | 34500000            | 0002390Kalite   | Yönetim Sistemleri ve   | Standartları           |                  | 2 (      | 0 0      | 2 4     | FF           | Öğ      | jr.Gör. M       |           | RDOĞAN   |     |       |                             | 0                    |
| 🥥 2017-2018 Gü: | z 21         | 46100000            | 0002105Sayis    | al Beceriler            |                        |                  | 4 (      | 0 0      | 4 4     | FF           | Öğ      | jr.Gör. (       | ÜLŞAH SU  | SURLUK   |     |       |                             | 0                    |
|                 |              |                     |                 | *****                   | Ð                      | 7 - 1/1          | 1        | -        | M       | • •          | H       | 1 4             | 1         |          |     |       | *******                     |                      |
|                 |              |                     |                 |                         | 2000 h                 | 18               |          |          |         | -22 - 38     | 0.9     |                 | <u>7</u>  |          |     |       |                             |                      |
|                 |              |                     |                 |                         |                        |                  |          |          |         |              |         |                 |           |          |     |       |                             |                      |
|                 |              |                     |                 |                         |                        |                  |          |          |         |              |         |                 |           |          |     |       |                             |                      |

Ödeme İşlemleri tamamlandıktan sonra **'Seçilen Dersleri Kesinleştir'** butonu tıklanarak kesinleştirme işlemleri yapılır.

| Aktif Başvuru                                                                                                    | 2        | 018-2019 Bahar Ek sınav                                                                                             |                      |                                | (                                 | ?                    |                        | )                        |                   | ×                                       |                              | Tr<br>Tr                                                                                     | oplam Kredi<br>oplam AKTS |       | 60<br>120  |
|----------------------------------------------------------------------------------------------------|----------|----------------------------------------------------------------------------------------------------|----------------------|--------------------------------|-----------------------------------|----------------------|------------------------|--------------------------|-------------------|-----------------------------------------|------------------------------|----------------------------------------------------------------------------------------------|---------------------------|-------|------------|
| Ders Kodu                                                                                                    |          | Ders Adı                                                                                                    | !!UYAR<br>emin       | I !! Kesir<br>misiniz?<br>ekle | nleştirme<br>Kesinleş<br>enemez v | işle<br>tirm<br>veya | emin<br>ie işi<br>çıka | i yap<br>Iemir<br>artıla | ma<br>nder<br>maz | k istediğinizden<br>1 sonra ders<br>2 ! | )<br>Krd HA                  | RF Öğretim Elemanı                                                                           | Q                         | Ara   |            |
| <ul> <li>2017-2018 Bahar</li> <li>2017-2018 Bahar</li> <li>2017-2018 Bahar</li> <li>2017-2018 Bahar</li> <li>2018-2019 Güz</li> </ul> |          | 3 213032204822105Süreli Yay<br>5 214048200002209Ambalaj T<br>9 380022600002101Hukukun<br>2 214048200002210Yayın Gra |                      |                                | Evet                              |                      | l                      | Hayır                    |                   |                                         | 2 FF<br>2 FF<br>2 FF<br>4 FF | Öğr.Gör. ECE ERSOY<br>Öğr.Gör. ECE ERSOY<br>Öğr.Gör. MÜCAHİT KILIÇ<br>Öğr.Gör. BURÇİN TUNCAY |                           |       |            |
| D Seçilen                                                                                                    | n Dersle | ri Kesinleştir Kontro                                                                                               | ol Başarıyla Tamamla | ndı. Kesinleştir               | 44 Z                              | abilirsi             | iniz.                  |                          |                   | 7 YJ                                    |                              |                                                                                              | _                         |       |            |
|                                                                                                    |          |                                                                                                    |                      |                                | Seç                               | ilen De              | ersler                 |                          |                   |                                         |                              |                                                                                              |                           |       |            |
| <u>Dönem</u>                                                                                                    | Şube     | <u>e Ders Kod Ders Adı</u>                                                                                          |                      |                                | <u></u>                           | UL                   | Krd A                  | <u>KTS</u>               | Harf              | <u>Öğretim Elemanı</u>                  |                              | <u>Kesinleştirme Tarih</u>                                                                   |                           | Kontr | rol Edildi |
| 2014-2015 Bahar                                                                                                    | 2        | 10000000002202Yönlendirilmiş Çalışma                                                                                |                      |                                | 0                                 | 2 0                  | 4 7                    |                          | FF                | Oğr.Gör. NAZMIYE ECE MACIT              |                              |                                                                                              |                           |       | <b>V</b>   |
| 2014-2015 Güz                                                                                                    | 3        | 214032004822306Web Tasarımı II                                                                                      |                      |                                | 1                                 | 2 0                  | 2 5                    |                          | FF                | Oğr.Gör. NAZMIYE ECE MACIT              |                              |                                                                                              |                           |       | 0          |
| 2014-2015 Guz                                                                                                    | 9        | 5400520034524191ş Güvenliği ve İşçi Sağ                                                                             | lığı                 |                                | 2                                 | 0 0                  | 2 4                    |                          | FF                | Oğr.Gör. DILEK BALAK                    |                              |                                                                                              |                           |       | 2          |
| 2017-2018 Bahar                                                                                                    | 3        | 21100000002112 Temel Sanat Egitimi 11                                                                               |                      |                                | 2                                 | 2 0                  | 3 6                    |                          | FF                | Ogr.Gor. GAMZE ŞEKER                    |                              |                                                                                              |                           |       | 0          |
| 2017-2018 Banar                                                                                                    | 3        | 214032004822304Web Tasarimi 1                                                                                       | si un Chandandan     |                                | 1                                 | 2 0                  | 2 3                    |                          | FF                | Öğr. Gör. NAZMIYE ECE MACIT             |                              |                                                                                              |                           |       | 8          |
| 2017-2018 Ballar                                                                                                    | 21       | 45100000002390Kaite Yonetim Sistemie                                                                                | n ve Standartian     |                                | 2                                 | 0 0                  | 2 4                    |                          | FF                | Öğr. Gör. CÜLCALL EUGUDLUK              |                              |                                                                                              |                           |       | 0          |
| 2017-2018 Guz                                                                                                    | 21       | 40100000021005ayisal Beceller                                                                                       |                      | - <i>-</i>                     |                                   | 0.0                  |                        | - 4                      | K                 |                                         |                              |                                                                                              |                           |       |            |
|                                                                                                    |          |                                                                                                    |                      | <u> </u>                       | 1/1                               |                      | N                      |                          |                   | n 41                                    |                              |                                                                                              |                           |       |            |

'Seçilen Dersleri Kesinleştir' butonu basıldıktan sonra sistem kullanıcıya uyarı mesajı verecektir.

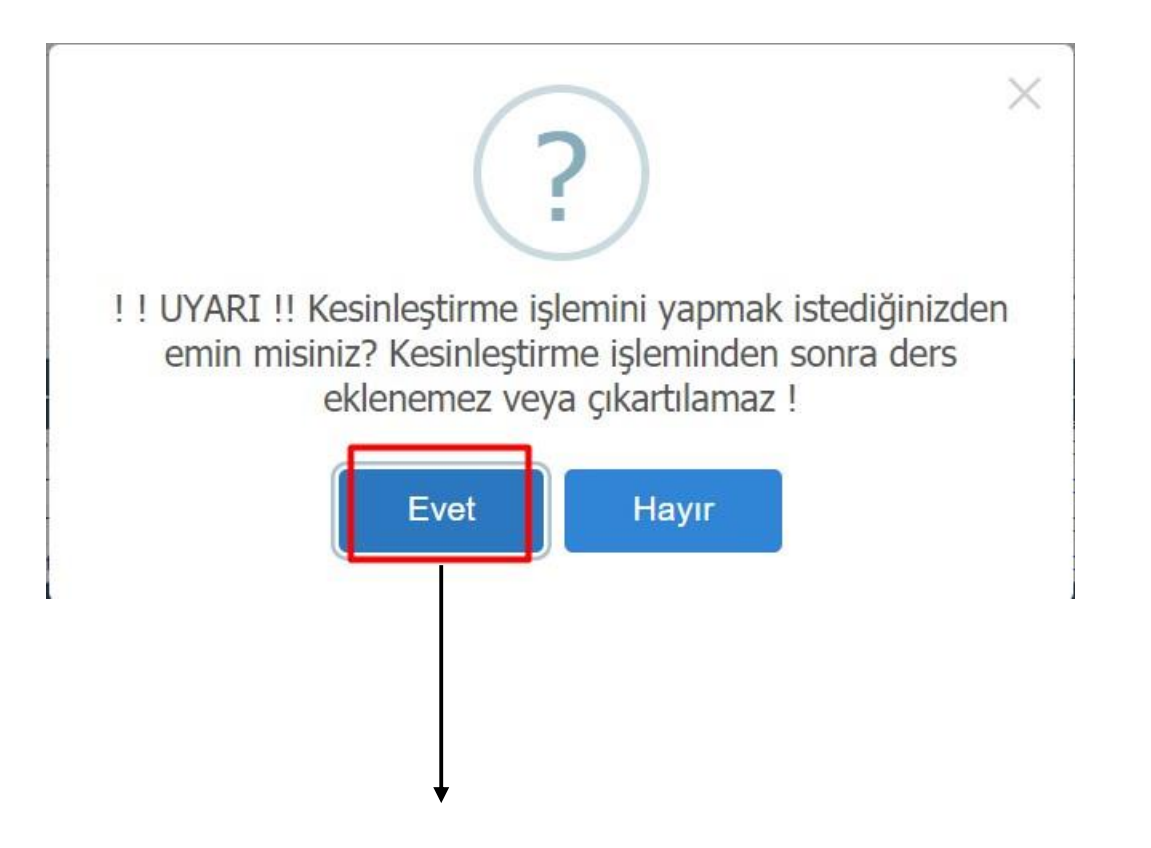

Çıkan Mesaja 'Evet' butonuna tıklanıp Kesinleştirme İşlemi yapılacaktır.

| Aktif Başvuru          |             | 2018-2019 Bahar Ek sınav                                                      | Başlangıç / Bitiş Tarihi<br>İlan Tarihi    | 23.05.<br>27.05. | 2019 00:00 / 27.05.2019 23:59<br>2019 23:59 |               | Toplam Kredi<br>Toplam AKTS | 60<br>120                               |
|------------------------|-------------|-------------------------------------------------------------------------------|--------------------------------------------|------------------|---------------------------------------------|---------------|-----------------------------|-----------------------------------------|
|                        |             |                                                                               | Başvuru Bilgi Mo                           | esaj             | I.                                          |               |                             |                                         |
| esinleştirme İşlemi Ba | şarıyla Tam | namlandı.                                                                     |                                            |                  |                                             |               |                             |                                         |
|                        |             |                                                                               | Seçilen Dersler                            |                  |                                             |               |                             |                                         |
| önem                   | Şube        | <u>e Ders Kod</u> <u>Ders Adı</u>                                             | T U L Krd AKTS                             | Ha               | <u>rf Öğretim Elemanı</u>                   | Kesinleştirme | <u>Carihi</u>               | Kontrol Edilo                           |
| 014-2015 Banar         | 2           | 21402202402202Yoniendiriimiş Çalışma                                          | 0 2 0 4 7                                  | FF               | ÖGR. GOR. NAZMIYE ECE MACIT                 | 24.05.2019    |                             | ~~~~~~~~~~~~~~~~~~~~~~~~~~~~~~~~~~~~~~~ |
| 14-2015 GUZ            | 3           | 214032004822300Web Tasarimi II<br>540052002452410Ta Ciivankiži va Tasi Sažkži | 1 2 0 2 5                                  | FF               | Öğr. Gör. DİLEK DALAK                       | 24.05.2019    |                             | ~                                       |
| 14-2015 Guz            | 9           | 211000000002112Temel Senet Setting U                                          | 20024                                      | FF               | Öğr. Gör. CAMZE SEKER                       | 24.05.2019    |                             | ~~~~~~~~~~~~~~~~~~~~~~~~~~~~~~~~~~~~~~~ |
| 17-2018 Ballar         | 3           | 211000000021121emei Sanat Egiumi II                                           |                                            | FF               | Öğr. Gör. NAZMİYE ECE MACİT                 | 24.05.2019    |                             | ~                                       |
| 17-2010 Dallal         | 21          | 214052004622304 web Tasahini 1                                                |                                            | FF               | Öğr. Cör. MELITAR ERDOČAN                   | 24.05.2019    |                             | ~~~~~~~~~~~~~~~~~~~~~~~~~~~~~~~~~~~~~~~ |
| 17-2010 Danai          | 21          | 46100000002105Saviral Potentiar                                               |                                            | FF               |                                             | 24.05.2019    |                             | ~ ~ ~ ~ ~ ~ ~ ~ ~ ~ ~ ~ ~ ~ ~ ~ ~ ~ ~ ~ |
| 17-2018 Guz            | 21          | 40100000021055ayisai Becenier                                                 | Kesinleştirme İşlemi Başarıyla Tamamlandı. | FF               |                                             | 24.03.2019    |                             | ~                                       |
|                        |             |                                                                               |                                            |                  | PI 40                                       |               |                             |                                         |
|                        |             |                                                                               | Tamam                                      |                  |                                             |               |                             |                                         |
|                        |             |                                                                               |                                            |                  |                                             |               |                             |                                         |
|                        |             |                                                                               |                                            |                  |                                             |               |                             |                                         |
|                        |             |                                                                               |                                            |                  |                                             |               |                             |                                         |
|                        |             |                                                                               |                                            |                  |                                             |               |                             |                                         |
|                        |             |                                                                               |                                            |                  |                                             |               |                             |                                         |
|                        |             |                                                                               |                                            |                  |                                             |               |                             |                                         |

Sistem son işlem olarak kullanıcıya kesinleştirme işlemi bittikten sonra 'Kesinleştirme İşlemi Başarıyla tamamlandı' mesajı verecektir.